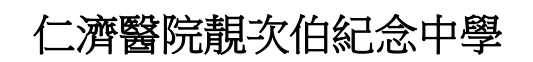

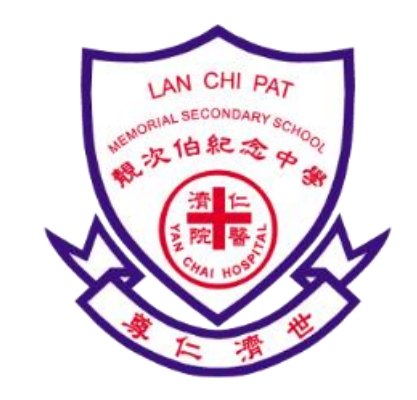

# 課程編號:CDI020180945

## Using Single-Board Computers in Teaching Programming in Computer Subjects

## 在電腦科目中利用單板機電腦教授程式編寫

# Date 日期 : 9/5/2018 (Wednesday/星期三) Time 時間 : 2 p.m. – 4:45 p.m. Venue 地點 : Computer Room , Yan Chai Hospital Lan Chi Pat Memorial Secondary School, 10 Yuk Nga Lane, Tseung Kwan O, N.T. 新界將軍澳毓雅里 10 號仁濟醫院靚次伯紀念中學電腦室

| Time 時間                                       | Content/Activity 內容/活動                                                                                                    | Speaker(s)講者                                                                                                    |
|-----------------------------------------------|----------------------------------------------------------------------------------------------------|----------------------------------------------------------------------------------------------------|
| 2:00 – 2:15 p.m.                              | Registration 登記                                                                                                    |                                                                                                    |
| 2:15 – 3:00 p.m.                              | <ul> <li>Part 1 第一部分 (113 室)</li> <li>Experience sharing on how to design different learning activities (such as smart cars, robots) using single-board computer (Arduino) in the Technology Education Key Learning Area</li> <li>如何在科技學習領域運用單板機 電腦(Arduino)設計不同學習活動 (如智能車、機械人)的經驗分享</li> </ul> | Mr Lau Wai Shing<br>YCH Lan Chi Pat Mem Sec School<br>Design & Technology Panel Head<br>劉偉成老師<br>仁濟醫院靚次伯紀念中學<br>設計與科技科科主任                                                                               |
| 3:00 – 3:15 p.m.                              | Break 小                                                                                                    | 休                                                                                                    |
| 3:15 – 4:30 p.m.                              | <ul> <li>Part 2 第二部分 (221 室)</li> <li>Using single-board computer<br/>(Arduino programming) in smart<br/>home projects</li> <li>使用單板機電腦(Arduino 電腦編<br/>程) 製作智能家居項目</li> </ul>                                                                                                    | Mr Kwok Chi-man<br>YCH Lan Chi Pat Mem Sec School<br>Vice Principal<br>郭志文副校長<br>仁濟醫院靚次伯紀念中學<br>Ms. Wong Yee-ting<br>YCH Lan Chi Pat Mem Sec School<br>Computer Subject Teacher<br>王綺婷老師<br>仁濟醫院靚次伯紀念中學 |
| 4.30 - 4.45 n m                               | Of & A Session                                                                                                    | 電腦科老師<br>Guast Speakers                                                                                                    |
| ייי - אין אין אין אין אין אין אין אין אין אין | Ų & A S€SSIOII 台问时校                                                                                                    | 嘉賓講者                                                                                                    |

#### 在電腦科目中利用單板機電腦教授程式編寫/P.3

### 材料(淘寶參考):

| ARDUINO 電路板           https://item.taobao.com/item.htm?spm=a1z0d.           6639537.1997196601.820.57bc5886aEOgdh&id           =531457761251 | <complex-block></complex-block>                                                                                                    |
|----------------------------------------------------------------------------------------------------|----------------------------------------------------------------------------------------------------|
| LED 交通信號燈模塊<br>https://item.taobao.com/item.htm?spm=a230<br>r.1.14.16.e3a06fb5XYSEOU&id=564479184450<br>&ns=1&abbucket=4#detail              |                                                                                                    |
| HC-SR04 超聲波模塊<br>https://world.tmall.com/item/41248598447.ht<br>m?id=41248598447                                                             |                                                                                                    |
| SG90 9G 克舵机<br><u>https://item.taobao.com/item.htm?id=545267</u><br>914157                                                                   | BARBERSHEE       BARBERSHEE       BARBERSHEE |
| 光敏电阻傳感器模塊<br>https://item.taobao.com/item.htm?spm=a230<br>r.1.14.34.1124467b2gtAS5&id=19271897689                                            | Att Addame       Att Addame         Att Addame       Att Addame         Att Addame       A                                                                                                    |
| 杜邦线<br>公對公 /公對母 / 母對母<br>https://item.taobao.com/item.htm?spm=a1z0<br>9.2.0.0.4b7f2e8dzt9ZC6&id=539976763746&_u<br>=72pubev19905             | Pinter       Pinter         Pinter       Pinter         <                                                                                                    |

## 學習目標:

- 1. 能認識 Arduino 電路板及下列元件的應用:
  - 光敏電阻
  - 超聲波感應器
  - LED 交通信號燈
  - 伺服馬達
- 2. 能認識下列編程概念:
  - 循環
  - 分支 (如果… 否則…)
  - 變數
  - 隨機數

#### 基本設定

1. 連接 ARDUINO 至電腦,開啟 mBlock 軟件。按「連接」→「序列埠」以選取合適的埠 (COM)。若成功連接,標題列將顯示「已連接」。

| 😳 mBle | ock - E | Based | On Scrato | h Fron | n the N | 1IT M | edia Lab | (v3.4.6) | - 序 | 列埠日 | 已連接 - | 未儲存 |
|--------|---------|-------|-----------|--------|---------|-------|----------|----------|-----|-----|-------|-----|
| 檔案     | 編輯      | 連接    | 控制板       | 擴充     | 語言      | 帮助    | 5        |          |     |     |       |     |
|        | Lis     |       | 这列埠       |        |         | •     | CON      | 16       |     |     |       |     |
|        | U       |       | 藍牙        |        |         | ۰T    |          |          |     | ·   |       | •   |
|        |         |       | 2.4G無線)   | 亨列埠    |         | F.    |          |          |     |     |       |     |
|        |         |       | 網路連接      |        |         | +     |          |          |     |     |       |     |

2. 按「控制板」→「Arduino Uno」。

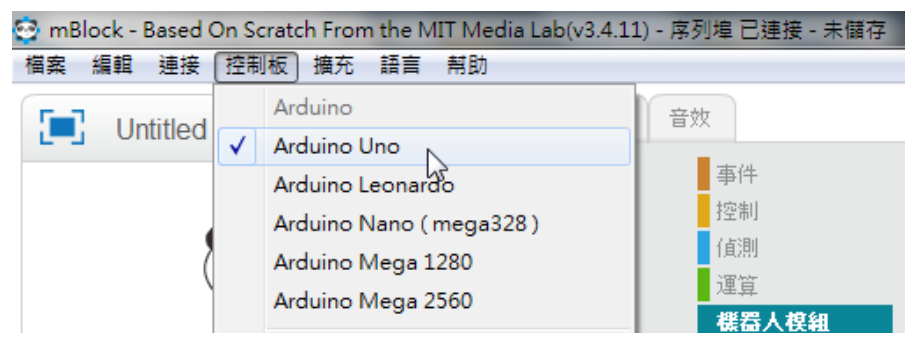

任務一:控制 LED 交通信號燈

按 🦰 來控制「LED 交通信號燈」的紅燈,每隔 0.5 秒閃亮 10 次。

1. 把「LED 交通信號燈」連接至 ARDUINO 上:

| 「LED 交通信號燈」 | ARDUINO |
|-------------|---------|
| 「GND 腳」     | 「GND」   |
| 「 R  腳 」    | 「D13」   |
| 「Y腳」        | 「D12」   |
| 「G腳」        | 「D11」   |

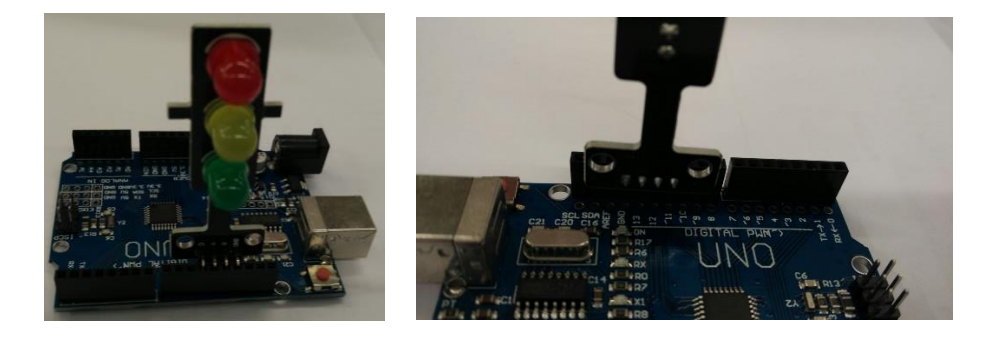

2. 設定 mBlock 程式如下:

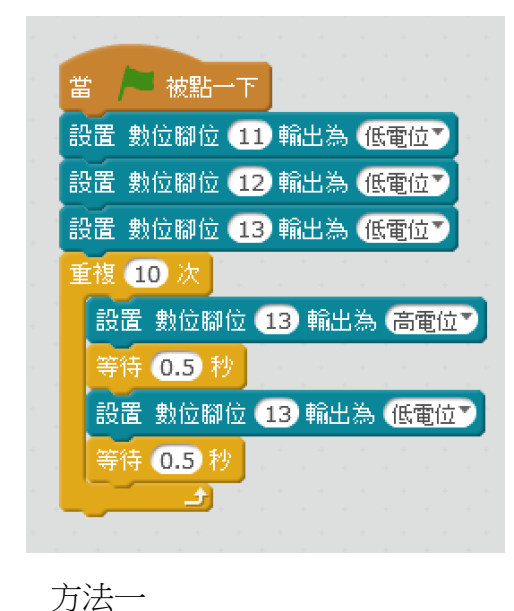

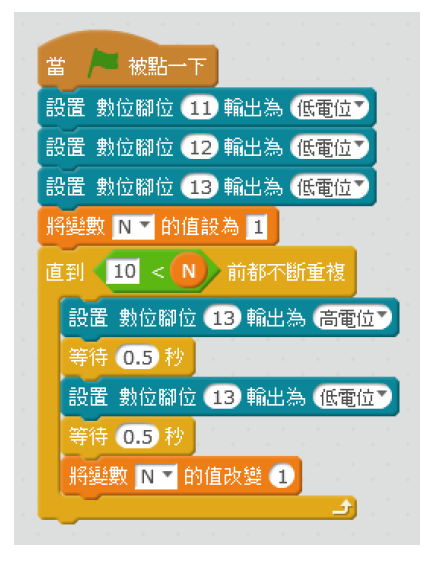

方法二

3. 按「連接」→「更新韌體」來上載程式。

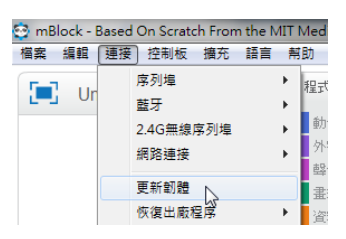

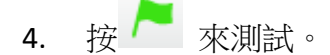

課堂活動1

按 ▲ 來控制 LED 交通信號燈,重複 3 次每隔 0.5 秒轉下一個燈號。 (「紅」→「紅黃」→「綠」→「黃」)

任務二:按「上移鍵」讀取室內光度值

1. 把光敏電阻連接至 ARDUINO 上:

| 光敏電阻    | ARDUINO |
|---------|---------|
| └ A0 」  | └ A0 」  |
| 「GND」   | 「GND」   |
| └ VCC 」 | └ 5V 」  |

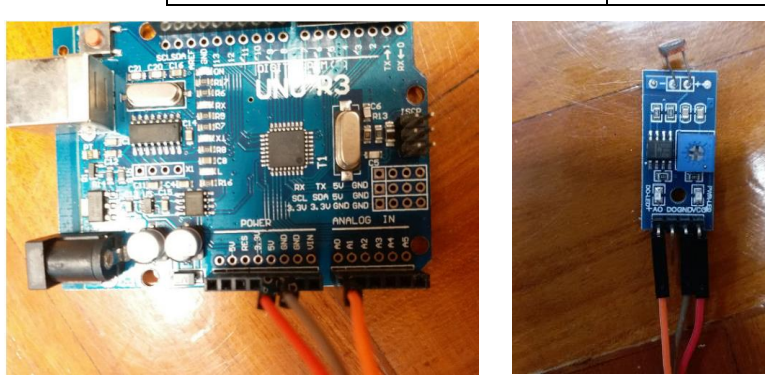

2. 設定 mBlock 程式如下:

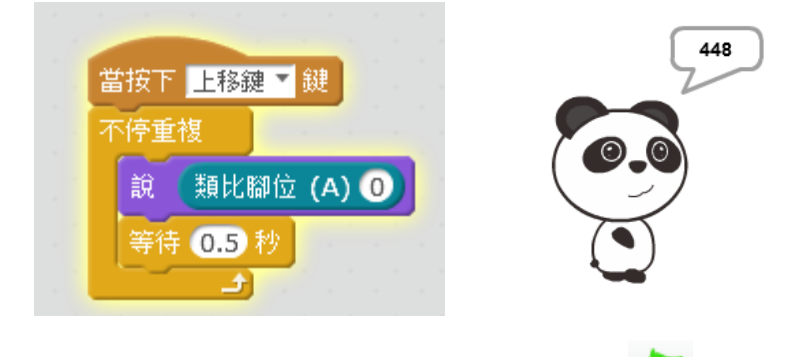

3. 按「連接」→「更新韌體」來上載程式。按 🦰 來測試。

任務三:當室內光線轉暗時,「LED 交通信號燈」會自動隨機閃亮。

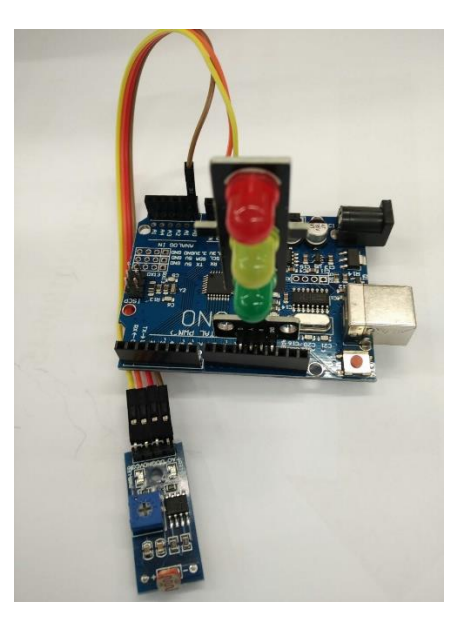

1. 設定 mBlock 程式如下:

2.

| 當 🔁 被點一下                                        |  |
|-------------------------------------------------|--|
| 不停重複 ····································       |  |
| 如果 300 < 類比腳位 (A) 0 就 2012年1月1日1日1日1日1日1日       |  |
| 設置數位腳位在 11 到 13 間隨機選一個數 輸出為 高電位了                |  |
| 等待 0.05 秒 2010 2010 2010 2010 2010 2010 2010 20 |  |
| 設置數位腳位 在 11 到 13 間隨機選一個數 輸出為 低電位了               |  |
| 等待 0.05 秒 2000 2000 2000 2000 2000 2000 2000    |  |
|                                                 |  |
| 設置 數位腳位 11 輸出為 低電位▼ ちょうちょうちょうちょう                |  |
| 設置 數位腳位 12 輸出為 低電位了                             |  |
| 設置 數位腳位 13 輸出為 低電位了                             |  |
|                                                 |  |

3. 按「連接」→「更新韌體」來上載程式。按 / 來測試。

任務四:讀取距離值

1. 把超聲波敏感應器連接至 ARDUINO 上:

| 超聲波敏感應器  | ARDUINO                |
|----------|------------------------|
| 「VCC」    | └ 5V 」                 |
| └ Trig 」 | $\lceil D8  ight ceil$ |
| └ Echo 」 | $\lceil D7  ight ceil$ |
| 「GND」    | 「GND」                  |

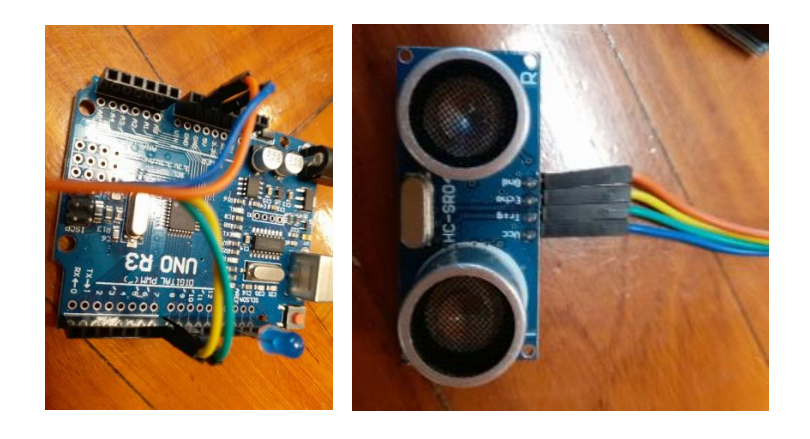

2. 按「下移鍵」 來讀取距離值。

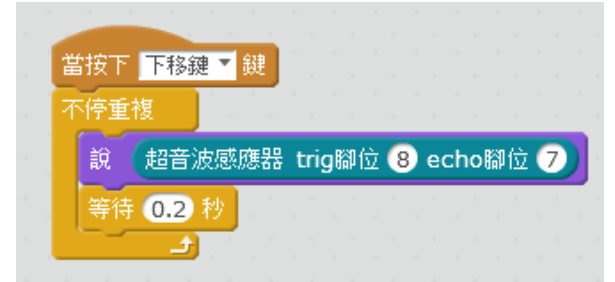

按「連接」→「更新韌體」來上載程式。按「下移鍵」來測試。

任務五:轉動伺服馬達

1. 把伺服馬達連接至 ARDUINO 上:

| 伺服馬達 | ARDUINO |
|------|---------|
| 橙色線  | □ D9 _  |
| 紅色線  | 「5V」    |
| 啡色線  | 「GND」   |

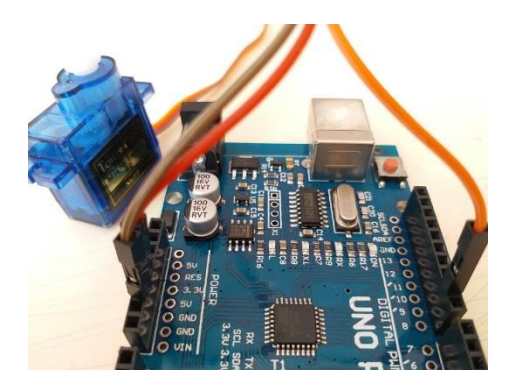

2. 按<mark>「左移鍵」</mark>來轉動伺服馬達至「45°」;按<mark>「右移鍵」</mark>來轉動伺服馬達至「135°」。

| 堂按下 士移轴 ▼ 雜        |  |
|--------------------|--|
| 設置舵機腳位 9 輸出角度為 45  |  |
|                    |  |
|                    |  |
| 當按下 右移鍵 ▼ 鍵        |  |
| 設置舵機腳位 9 輸出角度為 135 |  |

按「連接」→「更新韌體」來上載程式。按「左移鍵」及「右移鍵」來測試。

任務六:當距離小於 5cm,伺服馬達會轉動至「90」,否則轉回「0」。

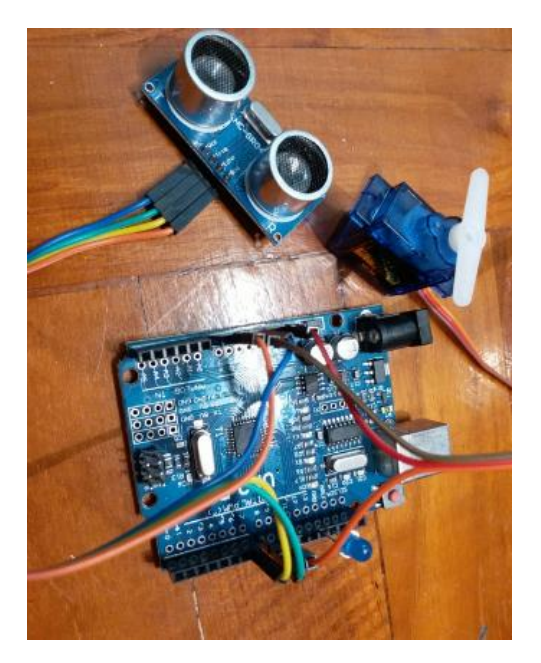

1. 编寫程式:

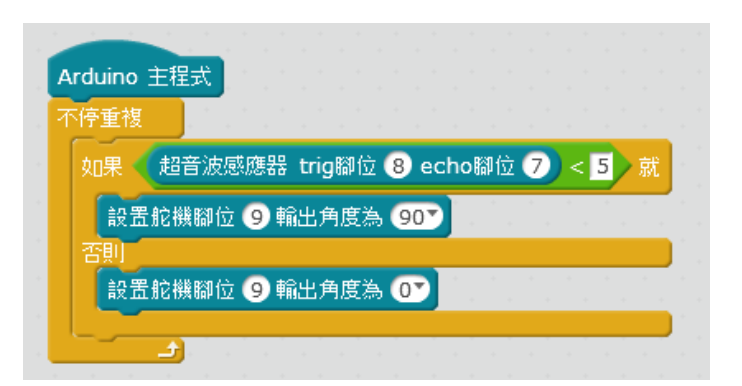

2. 利用 Arduino 模式來上傳檔案:

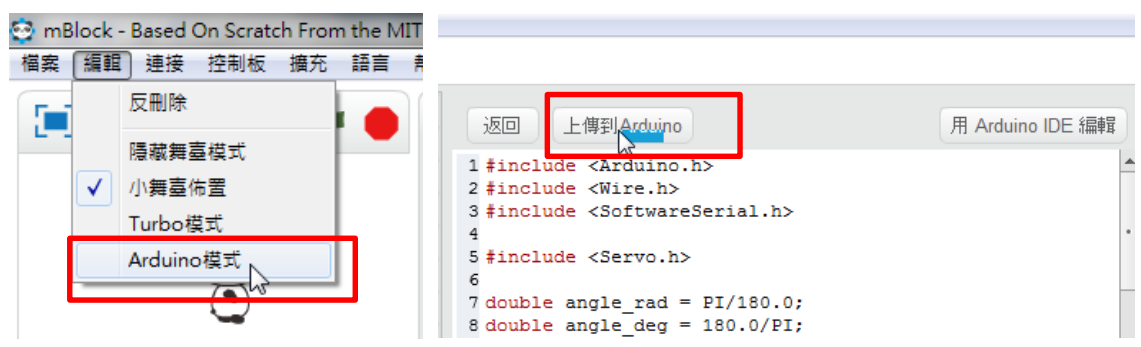

3. 可連接至充電寶或其他電源來測試。